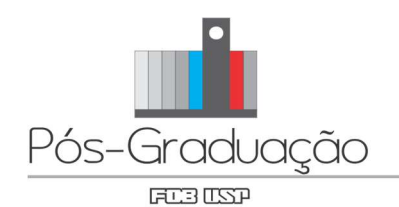

## INSTRUÇÕES PARA O DIA DA DEFESA

(Uso do anfiteatro)

## ATENÇÃO: Os anfiteatros da Pós-graduação estão preparados para defesas híbridas.

Poderão ser utilizadas somente Plataformas com licença oficial da USP, preferencialmente o Google Meet, a partir da conta @usp.br ou @fob.usp.br do Orientador.

- Caso o aluno opte por utilizar seu notebook, NÃO garantimos o funcionamento dos equipamentos necessários para as defesas híbridas;
- É necessário testar a projeção da aula, para isso, venha com antecedência de pelo menos um período antes do dia agendado;
- Ligar o "botão geral" instalado na lateral do gabinete (este botão liga todos os equipamentos e inicia o Windows);
- Ao final da defesa, **desligar o Windows (clicando no botão Iniciar e indo na opção desligar)** para depois desligar no botão geral, o ar condicionado e apagar as luzes.

## INSTRUÇÕES PARA LOGIN NO COMPUTADOR

Utilizar o Nº USP em usuário e a mesma senha que o aluno usa para logar nos computadores das clínicas.

No caso de 1º acesso: Login: Nº USP Senha: Fob#ddmmaaaa Após isso será pedido para o usuário alterar a senha. E para acessos futuros, utilizar a senha criada.

Caso esqueça a senha ou o primeiro acesso não funcione:

- Entrar em https://senha.fob.usp.br, fazer o login com seu Nº USP e senha única;
- Clicar em "Minha Conta (trocar senha de rede)" e digitar sua nova senha;
- OBS: para trocar a senha, é possível fazer pelo celular conectado na rede eduroam.

## Informações Adicionais

Procure utilizar o computador disponível para evitar transtornos. O computador possui Windows 11 e Office 2021. Exporte a sua apresentação para PDF ou PPTX (PowerPoint) e teste com um dia de antecedência, no mínimo.